# 【オプション】 内示生産計画

## 統合生産管理システム CiPS FACTORY

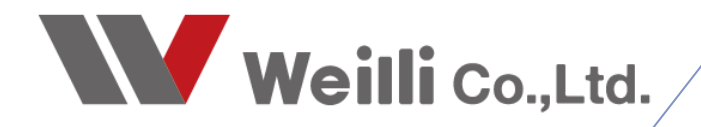

2019年2月28日改訂

#### MPR生産計画(月単位)とは 1

内示生産計画とは、<u>見込み生産(内示)</u>のことです。現在の受注数 / 製造数 / 在庫数 を確認し、生産計 画を立てることができます。

| RP生産計画 Version 8.7.20   シップスファク | フトリ株 |                      | പറപ്പം         |         |         |          |         | A 1910  |         |      |                 | - [                            |          |
|---------------------------------|------|----------------------|----------------|---------|---------|----------|---------|---------|---------|------|-----------------|--------------------------------|----------|
| MRP生産計画 図面表示                    | : 衣刀 | ▼ 6 ヶ月間 ▼ 10 安道/     | -ツ-1FAX   🎲 日男 | 小我,直致唯, |         | 5] 選択110 | 151100  | ) 王選択   | 3 王舺府   |      | n-w( <u>B</u> ) | → + <u>1</u> X7µ-»( <u>N</u> ) | <b>9</b> |
|                                 | 順    | 品番 / 品名              | 項目             | 2018-06 | 2018-07 | 2018-08  | 2018-09 | 2018-10 | 2018-11 | 年間合計 | 月平均             |                                |          |
|                                 | 1    | #12#0000002-0001     | 昨年納品 ->        |         |         |          |         |         |         |      |                 |                                |          |
|                                 |      | ボックス2                | 納品数 ->         |         |         | 10       |         |         |         | 10   | 0.8             |                                |          |
|                                 |      |                      | 製造数 ->         |         |         | 10       | 10      |         |         | 20   | 1.7             |                                |          |
| 00001 メーカー名 (Mc)                |      |                      | 増減数 ->         |         |         |          | +10     |         |         |      |                 |                                |          |
| ,                               |      |                      | 在庫数 →          |         |         |          | 10      | 10      | 10      |      |                 |                                |          |
| / +/\+/\\\                      | 2    | #12#00000010-0001-01 | 昨年納品 ->        |         |         |          |         |         |         |      |                 |                                |          |
| (*=のいまい使来)                      |      | Sample0001-001       | 納品数 ->         |         |         |          |         |         |         | 520  | 43.3            |                                |          |
|                                 |      | ※ 在庫管理               | 製造数 ->         |         |         |          |         |         |         | 519  | 43.3            |                                |          |
| (*=めいまい使茶)                      |      |                      | 増減数 ->         |         |         |          |         |         |         |      |                 |                                |          |
|                                 |      | 下限:/最低製造:            | 在庫数 →          | 61      | 61      | 61       | 61      | 61      | 61      |      |                 |                                |          |
| 開始月 (2)                         | 3    | 000                  | 昨年納品 ->        |         |         |          |         |         |         | 9    | 0.8             |                                |          |
| 2019 🖨 年                        |      | ボックス                 | 納品数 ->         |         |         |          |         |         |         | 10   | 0.8             |                                |          |
| 1 🔷 月度から1年間                     |      |                      | 製造数 ->         |         |         |          |         |         |         | 10   | 0.8             |                                | 6        |
|                                 |      |                      | 増減数 ->         |         |         |          |         |         |         |      |                 |                                | 3        |
| [F5] 検索実行                       |      |                      | 在庫数 →          |         |         |          |         |         |         |      |                 |                                |          |
|                                 | 4    | 000000               | 昨年納品 →         |         |         |          |         |         |         |      |                 |                                |          |
| 検索条件クリア                         |      | ボックス                 | 納品数 ->         |         |         |          |         |         |         | 250  | 20.8            |                                |          |
|                                 |      |                      | 製造数 ->         |         |         |          |         |         |         | 250  | 20.8            |                                |          |
|                                 |      |                      | 増減数 ->         |         |         |          |         |         |         |      |                 |                                |          |
|                                 |      |                      | 在庫数 ->         |         |         |          |         |         |         |      |                 |                                |          |
|                                 | 5    | 000-0000             | 昨年納品 ->        |         |         |          |         |         |         |      |                 |                                |          |
|                                 |      | カバー1                 | 納品数 ->         |         |         |          |         |         |         |      |                 |                                |          |
|                                 |      | ※ 在庫管理               | 製造数 ->         |         |         |          |         |         |         | 1    | 0.1             |                                |          |
|                                 |      |                      | 増減数 ->         |         |         |          |         |         |         |      |                 |                                |          |
|                                 |      | 下限: 30 / 最低製造:       | 在庫数 →          | 29      | 29      | 29       | 29      | 29      | 29      |      |                 |                                |          |
|                                 | 6    | 00-00001             | 昨年納品 ->        |         |         | 10       | 20      |         | 50      | 100  | 8.3             |                                |          |
|                                 |      | カバー                  | 納品数 ->         |         |         |          |         |         |         | 65   | 5.4             |                                |          |
|                                 |      |                      | 製造数 ->         |         |         |          |         |         |         | 255  | 21.3            |                                |          |

### ①表示範囲

(2)期間内に増減数がある製品… (3)在庫管理する製品を検索… (4)内示データから取り込み…

(1)期間内にオーダーがある製品… 集計期間にオーダーがある製品を確認できます 集計期間に数量に増減ある製品を確認できます 製品マスタで在庫管理に☑がある品番のみを表示します CSVデータを取り込み、製造数を調整しながら、製造オーダーを 作成できます

②表示開始月

設定した日付から1年間リストに表示されます。

③リスト表示 現在のオーダー状況が表示されます。 MRP生産計画で表示された製品をダブルクリックすることで、「計画編集モード」画面が起動します。

| 🔜 計画編集モード         |                                        |                           |                  |            |       |       |         |       |       |         |       |       |        |       |        |       |       |         |       |         | ×   |
|-------------------|----------------------------------------|---------------------------|------------------|------------|-------|-------|---------|-------|-------|---------|-------|-------|--------|-------|--------|-------|-------|---------|-------|---------|-----|
| ✔ [F3] 適用   🌼 製品マ | スタを開く                                  |                           |                  |            |       |       |         |       |       |         |       |       |        |       |        |       |       |         |       | 🗾 [F12] | 閉じる |
|                   | 品番 <mark>S</mark><br>品名 <mark>ガ</mark> | V0015Z053<br>'イト* t2.0 St | 12<br>JS304-CP   | 1_yh2      |       |       |         |       |       |         |       |       |        |       |        |       |       |         |       |         |     |
| 年-                | -月度                                    | 2018-06                   | 2018-07          | 2018-08    | 2018- | 09    | 2018-10 | 201   | 8-11  | 2018-12 | 20    | 19-01 | 2019-0 | 2 2   | 019-03 | 2019  | -04   | 2019-05 |       |         |     |
| 納品予定数()           | 追加)                                    |                           |                  |            |       |       |         |       |       |         |       |       |        |       |        |       |       |         |       |         |     |
| 製造計画数()           | 追加)                                    | l                         |                  |            |       |       |         |       |       |         |       |       |        |       |        |       |       |         | (I    | )       |     |
| 製造納期(             | 何日)                                    | 1 🜲                       | 14               | 1‡         |       | 1     | 1‡      |       | 1 🚔   | 1       | A T   | -1 🜩  | 1      | *     | 1 🜩    |       | 1 🜲   | 1       |       |         |     |
| 在庫数(3             | 変動)                                    | 135                       | 13               | 5 13       |       | 135   | 13      | ō     | 135   | 10      | 15    | 135   | 1      | 35    | 135    |       | 135   | 13      | 5     |         |     |
| 納品数(1             | 確定)                                    | 15                        |                  |            |       |       |         |       |       |         |       |       |        |       |        |       |       |         | 2     |         |     |
| 製造数(              | 確定)                                    | 150                       |                  |            |       |       |         |       |       |         |       |       |        |       |        |       |       |         |       |         |     |
| ↓ 確定分日別表示   <     | 🄁 左スクロー                                | -ル( <u>B</u> )   📫        | 右スクロール( <u> </u> | D          |       |       |         |       |       |         |       |       |        |       |        |       |       |         |       |         |     |
| 項目 06/1           | 01 06/0                                | 06/03                     | 06/04 0          | 6/05 06/06 | 06/07 | 06/08 | 06/09   | 06/10 | 06/11 | 06/12   | 06/13 | 06/14 | 06/15  | 06/16 | 06/17  | 06/18 | 06/19 | 06/20   | 06/21 | 06/22   | 06/ |
| 納品数(確定)->         |                                        |                           |                  |            |       |       |         |       |       |         |       |       | 15     |       |        |       |       |         |       | (       | 3   |
| 製造数 (確定) ->       |                                        |                           |                  |            |       |       |         |       |       |         |       |       | 150    |       |        |       |       |         |       |         | _   |
| 増減数 (確定) ->       |                                        |                           |                  |            |       |       |         |       |       |         |       |       | +135   |       |        |       |       |         |       |         |     |
| 在庫数(確定)->         |                                        |                           |                  |            |       |       |         |       |       |         |       |       | 135    | 135   | 135    | 135   | 135   | 135     | 135   | 135     | 1   |
| <                 |                                        |                           |                  |            |       |       |         |       |       |         |       |       |        |       |        |       |       |         |       |         | >   |

①現在の受注状況を月ごとに表示します。

② 予定の製造数 / 納品数 / 納期 を入力することができます。

③日ごとに表示した現在のオーダー状況を表示します。

(1) 期間内にオーダー情報がある製品

主に受注数と製造数を確認し、現在のオーダー状況を把握する際に使用します。

| 💱 MRP生産計画 Version 8.7.20   シップスファク | フトリ杉 | 未式会社        |        |          |         |         |          |         |         |         |      |          | -                                 |       | ×     |
|------------------------------------|------|-------------|--------|----------|---------|---------|----------|---------|---------|---------|------|----------|-----------------------------------|-------|-------|
|                                    | 表    | 示 6ヶ月間      | • 🔒 製造 | オーダー作成 🕴 | 🕌 自動製   | 貴数確定    | 📥 [F6] 🎚 | 星択行の印刷  | 別 🗔 全   | 選択   🗔  | 全解除  | ■ 左スクローリ | レ( <u>B)</u> │ 🔷 右スクロ−ル( <u>N</u> | )   🧕 | 🚺 閉じる |
|                                    | 順    | 品番/品名       |        | 項目       | 2018-10 | 2018-11 | 2018-12  | 2019-01 | 2019-02 | 2019-03 | 年間合計 | 月平均      |                                   |       | ^     |
|                                    | 5    | 00-00001    |        | 昨年納品 ->  |         | 50      | 10       |         |         | 10      | 70   | 5.8      |                                   |       |       |
| 未計 7/52選択<br>(1) 期間由にナーガーがまる街口     |      | ボックス        |        | 納品数 ->   |         |         | 10       | 45      | 10      |         | 65   | 5.4      |                                   |       |       |
| (1) #dian/103 - 3 - 0/00/048600 V  |      |             |        | 製造数 ->   |         |         | 200      | 45      | 10      |         | 255  | 21.3     |                                   |       |       |
| 間 00001 メーカー名 (Mc)                 |      |             |        | 増減数 ->   |         |         | +190     |         |         |         |      |          |                                   |       |       |
| 7िर∮1                              |      |             |        | 在庫数 →    |         |         | 190      | 190     | 190     | 190     |      |          |                                   |       |       |
|                                    | 6    | 00000011111 |        | 昨年納品 ->  |         |         |          |         |         |         |      |          |                                   |       |       |
| 品番 (* = めいはい検索)                    |      | PIATE       |        | 納品数 ->   |         |         |          |         | 50      |         | 50   | 4.2      |                                   |       |       |
|                                    |      |             |        | 製造数 ->   |         |         |          |         | 50      |         | 50   | 4.2      |                                   |       |       |
| 品名(* = めいはい検索)                     |      |             |        | 増減数 ->   |         |         |          |         |         |         |      |          |                                   |       |       |
|                                    |      |             |        | 在庫数 ->   |         |         |          |         |         |         |      |          |                                   |       |       |
| 表示開始月                              | - 7  | 00-00002    |        | 昨年納品 ->  |         |         |          |         |         |         |      |          |                                   |       |       |
| 2018 🖨 年                           |      | ボックス        |        | 納品数 ->   |         |         |          |         |         |         |      |          |                                   |       |       |
| 10 🔷 月度から1年間                       |      |             |        | 製造数 ->   |         |         |          | 32      |         |         | 32   | 2.7      |                                   |       |       |
|                                    |      |             |        | 増減数 ->   |         |         |          | +32     |         |         |      |          |                                   |       |       |
| [F5] 検索実行                          |      |             |        | 在庫数 ->   |         |         |          | 32      | 32      | 32      |      |          |                                   |       |       |
|                                    | 8    | 000-AAAA    |        | 昨年納品 ->  |         |         |          |         |         |         |      |          |                                   |       |       |
| 検索条件クリア                            |      | カバー         |        | 納品数 ->   |         | 55      |          |         |         |         | 55   | 4.6      |                                   |       |       |
|                                    |      | ※ 在庫管理      |        | 製造数 ->   |         | 100     |          |         |         |         | 100  | 8.3      |                                   |       |       |
|                                    |      |             |        | 増減数 ->   |         | +45     |          |         |         |         |      |          |                                   |       |       |
|                                    |      | 下限: / 最低專   | 始:     | 在庫数 ->   |         | 45      | 45       | 45      | 45      | 45      |      |          |                                   |       |       |

### (2) 期間内に増減数がある製品

主に受注数と製造数を確認し、数量の増減状況を把握する際に使用します。

| 💱 MRP生産計画 Version 8.7.20   シップスファク                | フトリ枝 | 朱式会社              |          |         |         |                     |         |          |         |       |         |                | -                    |   | ×     |
|---------------------------------------------------|------|-------------------|----------|---------|---------|---------------------|---------|----------|---------|-------|---------|----------------|----------------------|---|-------|
|                                                   | 表    | 示 6ヶ月間 🔹 🕞 🕏      | &造オーダー作成 | ╬ 自動調   | 受造数確定   | <mark>þ</mark> [F6] | 選択行の日   | 印刷   🗔 : | 全選択     | 🧧 全解除 | (中 左スクロ | -ル( <u>B</u> ) | 🔷 右スクロール( <u>N</u> ) | 2 | 🚺 閉じる |
|                                                   | 順    | 品番 / 品名           | 項目       | 2018-10 | 2018-11 | 2018-12             | 2019-01 | 2019-02  | 2019-03 | 年間合計  | 月平均     |                |                      |   | ^     |
| #11+2:12:10                                       | 3    | 00-00001          | 昨年納品 →   |         | 50      | 10                  |         |          | 10      | 70    | 5.8     |                |                      |   |       |
| 米司 クバム 基準 (1) (1) (1) (1) (1) (1) (1) (1) (1) (1) |      | ボックス              | 納品数 ->   |         |         | 10                  | 45      | 10       |         | 65    | 5.4     |                |                      |   |       |
|                                                   |      |                   | 製造数 ->   |         |         | 200                 | 45      | 10       |         | 255   | 21.3    |                |                      |   |       |
| 間 00001 メーカー名 (Mc)                                |      |                   | 増減数 ->   |         |         | +190                |         |          |         |       |         |                |                      |   |       |
| 7(2)=0                                            |      |                   | 在庫数 →    |         |         | 190                 | 190     | 190      | 190     |       |         |                |                      |   |       |
|                                                   | 4    | 00-00002          | 昨年納品 ->  |         |         |                     |         |          |         |       |         |                |                      |   |       |
| 品番 (*=あいまい検索)                                     |      | ボックス              | 納品数 ->   |         |         |                     |         |          |         |       |         |                |                      |   |       |
|                                                   |      |                   | 製造数 ->   |         |         |                     | 32      |          |         | 32    | 2.7     |                |                      |   |       |
| 品名(*=あいまい検索)                                      |      |                   | 増減数 ->   |         |         |                     | +32     |          |         |       |         |                |                      |   | _     |
|                                                   |      |                   | 在庫数 ->   |         |         |                     | 32      | 32       | 32      |       |         |                |                      |   | _     |
| 表示開始月                                             | 5    | 000-AAAA          | 昨年納品 ->  |         |         |                     |         |          |         |       |         |                |                      |   |       |
| 2018 🜩 年                                          |      | カバー               | 納品数 ->   |         | 55      |                     |         |          |         | 55    | 4.6     |                |                      |   |       |
| 10 🔶 月度から1年間                                      |      | ※ 在庫管理            | 製造数 ->   |         | 100     |                     |         |          |         | 100   | 8.3     |                |                      |   |       |
|                                                   |      |                   | 増減数 ->   |         | +45     |                     |         |          |         |       |         |                |                      |   |       |
| [E5] 检索审行                                         |      | 下限: / 最低製造:       | 在庫数 →    |         | 45      | 45                  | 45      | 45       | 45      |       |         |                |                      |   |       |
| 0 0 12,709(1)                                     | 6    | 1275030630        | 昨年納品 ->  | 5       | 3       |                     |         |          |         | 8     | 0.7     |                |                      |   |       |
| 検索条件クリア                                           |      | スフリンケ(ツールアイトビラヨウ) | 納品数 ->   |         |         |                     |         | 10       |         | 10    | 0.8     |                |                      |   |       |
|                                                   |      |                   | 製造数 ->   |         |         |                     |         | 10       | 6       | 16    | 1.3     |                |                      |   |       |
|                                                   |      |                   | 増減数 ->   |         |         |                     |         |          | +6      |       |         |                |                      |   |       |
|                                                   |      |                   | 在庫数 ->   |         |         |                     |         |          | 6       |       |         |                |                      |   |       |

製品マスタで、在庫管理している品番に対して有効となります。

現在のオーダー状況や、昨年の実績と在庫の変動を比較して見込み生産を行います。

| 順  | 品番/品名     | 項目      | 2018-10 | 2018-11 | 2018-12 | 2019-01 | 2019-02 | 2019-03 | 年間合計 | 月平均  |
|----|-----------|---------|---------|---------|---------|---------|---------|---------|------|------|
| 12 | 000-00001 | 昨年納品 -> |         |         |         |         |         |         |      |      |
|    | カバー       | 納品数 ->  |         |         |         | 10      | 426     |         | 436  | 36.3 |
|    | ※ 在庫管理    | 製造数 ->  |         |         |         |         | 406     |         | 406  | 33.8 |
|    |           | 増減数 ->  |         |         |         | -10     | -20     |         |      |      |
|    | 下限:/最低製造: | 在庫数 ->  | 35      | 35      | 35      | 25      | 5       | 5       |      |      |

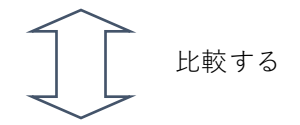

| 順  | 品番/品名       | 項目      | 2018-10 | 2018-11 | 2018-12 | 2019-01 | 2019-02 | 2019-03 | 年間合計 | 月平均  |
|----|-------------|---------|---------|---------|---------|---------|---------|---------|------|------|
| 12 | 000-00001   | 昨年納品 -> |         |         |         |         |         |         |      |      |
|    | カバー         | 納品数 ->  |         |         |         | 10      | 426     |         | 436  | 36.3 |
|    | ※ 在庫管理      | 製造数 ->  |         |         |         |         | 406     |         | 406  | 33.8 |
|    |             | 増減数 ->  |         |         |         | -10     | -20     |         |      |      |
|    | 下限: / 最低製造: | 在庫数 ->  | 35      | 35      | 35      | 25      | 5       | 5       |      |      |

比較した後、在庫数を増やすと判断した場合は、製造計画数の欄に値を手入力し、「適用」をクリック します。

| 計画編集モード                                   |                                |                 |                   |                       |        |       |       |         |       |       |         |       |       |        |       |        |       |       |         |       |        | ;   |
|-------------------------------------------|--------------------------------|-----------------|-------------------|-----------------------|--------|-------|-------|---------|-------|-------|---------|-------|-------|--------|-------|--------|-------|-------|---------|-------|--------|-----|
| 🖉 [F3] 適用   🌼 製品マスタ                       | を開く                            |                 |                   |                       |        |       |       |         |       |       |         |       |       |        |       |        |       |       |         |       | 🗾 (F12 | 引閉じ |
| 8                                         | <b>€</b> 000-                  | 00001           |                   |                       |        |       |       |         |       |       |         |       |       |        |       |        |       |       |         |       |        |     |
|                                           | з <mark>лл</mark>              | _               |                   |                       |        |       |       |         |       |       |         |       |       |        |       |        |       |       |         |       |        |     |
| 年-月)                                      | ĝ 201                          | 18-10           | 2018-1            | 1 20                  | 018-12 | 2019- | ·01 : | 2019-02 | 2019  | 9-03  | 2019-04 | 201   | 19-05 | 2019-0 | 6 2   | 019-07 | 2019  | -08   | 2019-09 |       |        |     |
| 納品予定数(追助                                  | D)                             |                 |                   |                       |        |       |       |         | 1     |       |         |       |       |        |       |        |       |       |         | Ĩ     |        |     |
| 製造計画数(追加                                  | 1)                             |                 |                   |                       |        |       |       |         |       | 50    |         |       |       |        |       |        |       |       |         |       |        |     |
| 製造納期(何E                                   | )                              | 1 🌲             | 1                 | ÷                     | 1 🜲    |       | 1.    | 1 🌲     |       | 1     | 1       | •     | 1 🌩   | 1      | *     | 1 🌲    |       | 1 🌲   | 14      | 2     |        |     |
| 在庫数 (変動                                   | 1)                             | 35              | :                 | 35                    | 35     |       | 25    | 5       |       | 55    |         | 5     | 55    |        | 55    | 55     |       | 55    | 5       | 5     |        |     |
| 納品数(確定                                    | 0                              |                 |                   |                       |        |       | 10    | 426     |       |       |         |       |       |        |       |        |       |       |         | 7     |        |     |
| 製造数(確定                                    | e 📃                            |                 |                   |                       |        |       |       | 406     |       | ī     |         |       |       |        |       |        |       |       |         | 1     |        |     |
| ↓ 確定分日別表示   < 2<br>項目 10/01<br>納品数(確定) -> | E <mark>スクロール(</mark><br>10/02 | B)   ⇒<br>10∕03 | ◆右スクロール(<br>10/04 | <u>N</u> )  <br>10∕05 | 10/06  | 10/07 | 10/08 | 10/09   | 10/10 | 10/11 | 10/12   | 10/13 | 10/14 | 10/15  | 10/16 | 10/17  | 10/18 | 10/19 | 10/20   | 10/21 | 10/22  | 10/ |
| 製造数(確定)->                                 |                                |                 |                   |                       |        |       |       |         |       |       |         |       |       |        |       |        |       |       |         |       |        |     |
| 増減数 (確定) ->                               |                                |                 |                   |                       |        |       |       |         |       |       |         |       |       |        |       |        |       |       |         |       |        |     |
| 在庫数(確定)-> 35                              | 35                             | 35              | 35                | 35                    | 35     | 35    | 35    | 35      | 35    | 35    | 35      | 35    | 35    | 35     | 35    | 35     | 35    | 35    | 35      | 35    | 35     |     |
| <                                         |                                |                 |                   |                       |        |       |       |         |       |       |         |       |       |        |       |        |       |       |         |       |        | >   |

| 順  | 品番/品名      | 項目      | 2018-10 | 2018-11 | 2018-12 | 2019-01 | 2019-02 | 2019-03 | 年間合計 | 月平均  |
|----|------------|---------|---------|---------|---------|---------|---------|---------|------|------|
| 12 | 000-00001  | 昨年納品 -> |         |         |         |         |         |         |      |      |
|    | カバー        | 納品数 ->  |         |         |         | 10      | 426     |         | 436  | 36.3 |
|    | ※ 在庫管理     | 製造数 ->  |         |         |         |         | 406     | 50      | 456  | 38.0 |
|    |            | 増減数 ->  |         |         |         | -10     | -20     | +50     |      |      |
|    | 下限:/ 最低製造: | 在庫数 →   | 35      | 35      | 35      | 25      | 5       | 55      |      |      |

(4) 内示データから取り込み

内示データの受注数、現在仕掛かっている製造数、在庫数の3つを比較して、見込み生産を行います。

| ※ MRP生産計画 Version 8.7.20   シップスファク             | フトリ株 | 式会社        |                |            |         |         |         |         |              |         |         |                             | -                    |   | ×   |
|------------------------------------------------|------|------------|----------------|------------|---------|---------|---------|---------|--------------|---------|---------|-----------------------------|----------------------|---|-----|
| MRP生産計画 DT DT DT DT DT DT DT DT DT DT DT DT DT | 表示   | 、6ヶ月間      | ▼   🕞 製造オーダー作  | 作成   🏶 自動部 | 製造数確定   | 📥 [F6]  | 選択行の日   | 閒   📑 : | 全選択          | ₀ 全解除   | 🛟 左고/미· | -ル( <u>B</u> )   <b>二</b> ) | ▶ 右スクロール( <u>N</u> ) | 2 | 閉じる |
|                                                | 順    | 品番/品名      |                | 項目         | 2018-10 | 2018-11 | 2018-12 | 2019-01 | 2019-02      | 2019-03 | 年間合計    | 月平均                         |                      |   |     |
| (4) 内示データから取り込み 🗸                              |      |            |                |            |         |         |         |         |              |         |         |                             |                      |   |     |
| 100001 メーカー名 (Mc)     アイショウ                    |      |            |                |            |         |         |         |         |              |         |         |                             |                      |   |     |
| 内示CSVデータをリスト内に 🔄<br>ドラッグアンドドロップしてください。 ⇒       |      |            |                |            |         |         |         |         |              |         |         |                             |                      |   |     |
| もしくは、下記ボタンでファイルを選択                             |      |            |                |            |         |         |         | (       | $\sim$       |         |         |                             |                      |   |     |
| 再口一ド表示                                         |      |            |                |            |         |         |         |         |              |         | SV 7-5  |                             |                      |   |     |
|                                                |      |            |                |            |         |         |         | U       | drag<br>drop | Ľ       |         |                             |                      |   |     |
|                                                |      |            |                |            |         |         |         |         |              |         | a       | /                           |                      |   | _   |
|                                                |      |            |                |            |         |         |         |         |              |         |         |                             |                      |   |     |
|                                                | ※内   | 示CSVデータをドラ | ッグアンドドロップもしくはフ | ァイル選択で読み   | 込みしてくた  | ร์สม.   |         |         |              |         |         |                             |                      |   | :   |

①客先を指定します。

②赤枠で囲ったリスト内に、CSV形式のデータをドラック&ドロップします。

| 归 内示データ照合確認                                                                                            |       |             | _          |                        |                |           | -           |              | ×     |
|----------------------------------------------------------------------------------------------------|-------|-------------|------------|------------------------|----------------|-----------|-------------|--------------|-------|
|                                                                                                    |       | [F3] 取込み実行  | テ 🔷 左スクローノ | い <u>(B)</u>   🔷 右スクロー | -#( <u>N</u> ) |           |             | 😫 [F12]      | キャンセル |
|                                                                                                    | NO    | (1) 品番      | (2)品名      | >>> 列 3 <<<            | (4) 内示数        | (5)納期     | >>> 列 6 <<< | >>> रुग] 7 < | << >  |
|                                                                                                    | 1     | AS-5561     | PLATE      | 43-6451                | 300            | 20190306  |             |              |       |
|                                                                                                    | 2     | AS-5621     | PLATE      | 43-4514                | 450            | 20190306  |             |              |       |
| 71219                                                                                                  | 3     | AS-6541     | PLATE      | 43-4666                | 600            | 20190306  |             |              |       |
| 取込み開始行                                                                                                 | 4     | AS-7632     | BOX        | 43-7584                | 150            | 20190306  |             |              |       |
| 1 行目から取込み                                                                                              | 5     | AS-7214     | COVER      | 43-9468                | 120            | 20190306  |             |              |       |
| 列番号設定<br>1 品番 ※必須<br>2 品名<br>4 内示数 ※必須<br>5 約期 ※必須<br>○ 取込みする約期を範囲指定<br>取込みする約期を範囲指定<br>取込み引から 3 全 ヶ月分 | < 該当( | 牛数 = 5 ※ 項目 | 目を確認後、取な   | 入実行ボタンを押               | してください。(語)     | 定した値はメーカー | -単位で共有保?    |              |       |

CSV形式のデータに合わせて、列番号を設定し、「[F3]取込み実行」することで、MRP生産計画のリストに自動的に納品数、在庫数が入力されます。

### ※MRP生産計画画面以外に、「内示生産計画(日単位)」画面でも同じようにドラッグ&ドロップで CSV形式のデータを取り込むことができます。

### 4 MRP生産計画のその他の機能

製造数を調整するには、「手動で行う方法」と「自動で行う方法」があります。 手動で行う方法は、「計画編集モード」画面で手入力で製造数を入れるものです。

自動で行う方法は、「自動製造数確定」を使用します。 手順は、以下の通りです。

| 💱 MRP生産計画 Version 8.7.20   シップス | ምクトリ | 株式会社   |          | _      |                  |         |         |         |         |      |
|---------------------------------|------|--------|----------|--------|------------------|---------|---------|---------|---------|------|
|                                 | 表    | 示 6ヶ月間 | ▼   🔒 製造 | オーダー作成 | <del>╬</del> 自動製 | 造数確定    | (F6) 遺  | 【択行の印】  | 刮 🗔 全   | 選択   |
|                                 | 順    | 品番/品名  |          | 項目     | 2019-01          | 2019-02 | 2019-03 | 2019-04 | 2019-05 | 2019 |
|                                 | 1    | 000    |          | 昨年納品 → |                  |         |         |         |         |      |
| 果訂力法選択<br>【() 第四時の一番 ドレゼキス物目    |      | ボックス   |          | 納品数 -> |                  | 10      |         |         |         |      |
|                                 |      |        |          | 製造数 -> |                  | 10      |         |         |         |      |

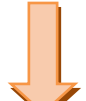

※ 自動で製造数を割り振る場合、納品数が0では割り振りできないため、 納品数がある状態で行ってください。

| 🖳 自動製造数確定                                                                                                    | ×             |
|----------------------------------------------------------------------------------------------------|---------------|
| ✓ [F3] 実行                                                                                                    | 🔀 [F12] キャンセル |
| 製造納期を確定する日程範囲<br>2019/01/29 - 2019/03/28 - 2019/03/28 | 4             |
| 製造確定パラメータ<br>自動確定最終月に後の予定も製造<br>製造数(追加%)  %                                                                                                    | : <b>4</b> 5  |

MRP製造計画画面の「自動製造数確定」をクリック すると、左図が表示されます。

製造納期を確定する日程範囲を設定できます。 デフォルトは、本日から2ヶ月後までが日程範囲と なっています。

製造確定パラメータでは、製造数にプラス何%を製造 するかを設定することができます。

自動製造確定画面で設定した値が反映され、自動で製造数が割り当てられます。

※納品がある月にのみ製造数が入力されます。

| 10 | 31718115400 | 昨年納品 -> |    |   |  |    |     |
|----|-------------|---------|----|---|--|----|-----|
|    | ハシキン イッシキ   | 納品数 ->  | 20 | 1 |  | 21 | 1.8 |
|    |             | 製造数 ->  | 20 | 1 |  | 21 | 1.8 |
|    |             | 増減数 ->  |    |   |  |    |     |
|    |             | 在庫数 →   |    |   |  |    |     |

生産計画を行った後、製造指示書を発行するには…

集計方法の(1)~(4)の方法で生産計画を行った後、製造指示を掛けます。

ここでは、オーダー入力を行わず、直接進捗ファイルが作成できるため、<mark>オーダー入力する手間を省く</mark> <u>ことができます。</u>

#### ※ MRP生産計画同様、内示生産計画画面でも、製造オーダーを作成することができます。

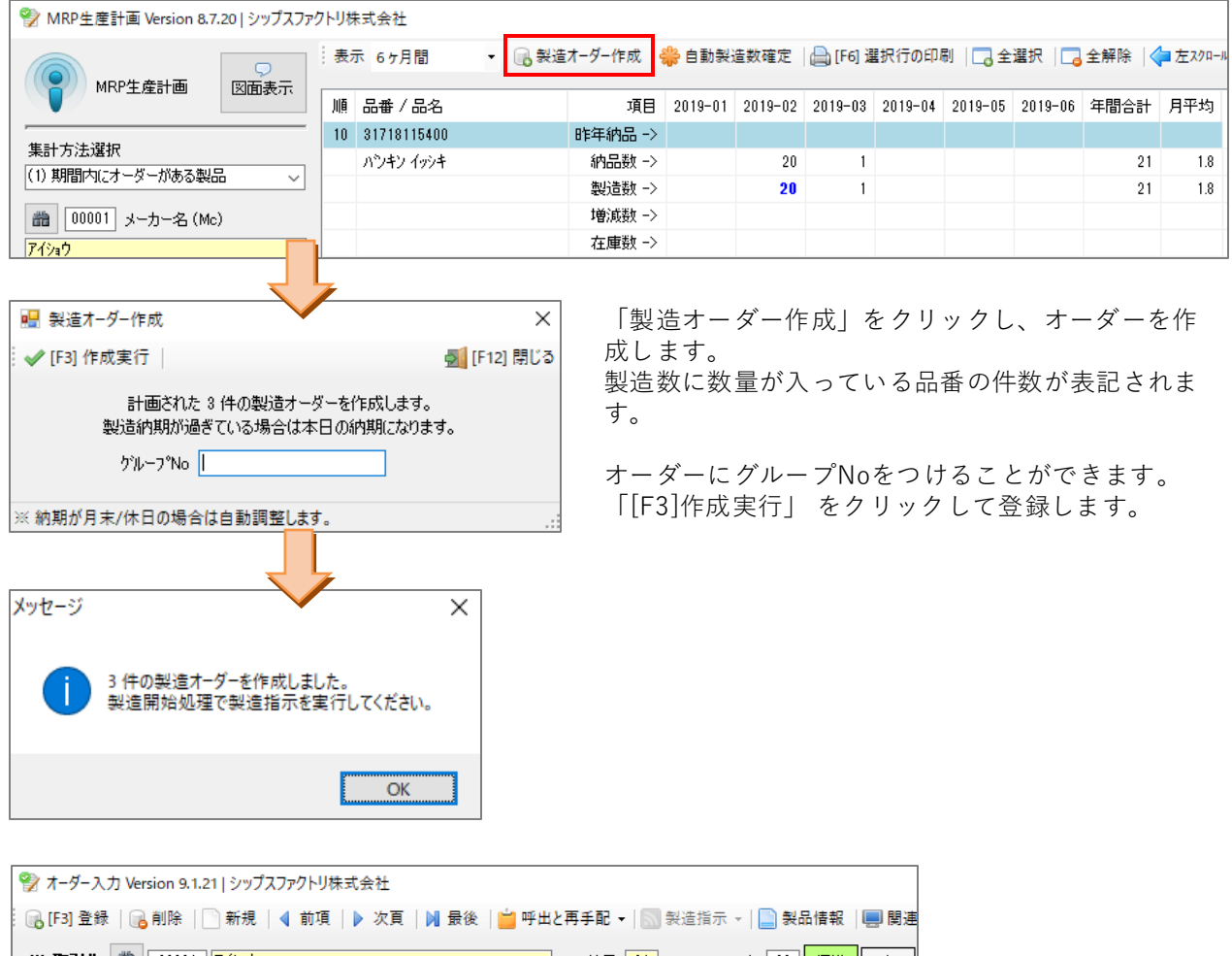

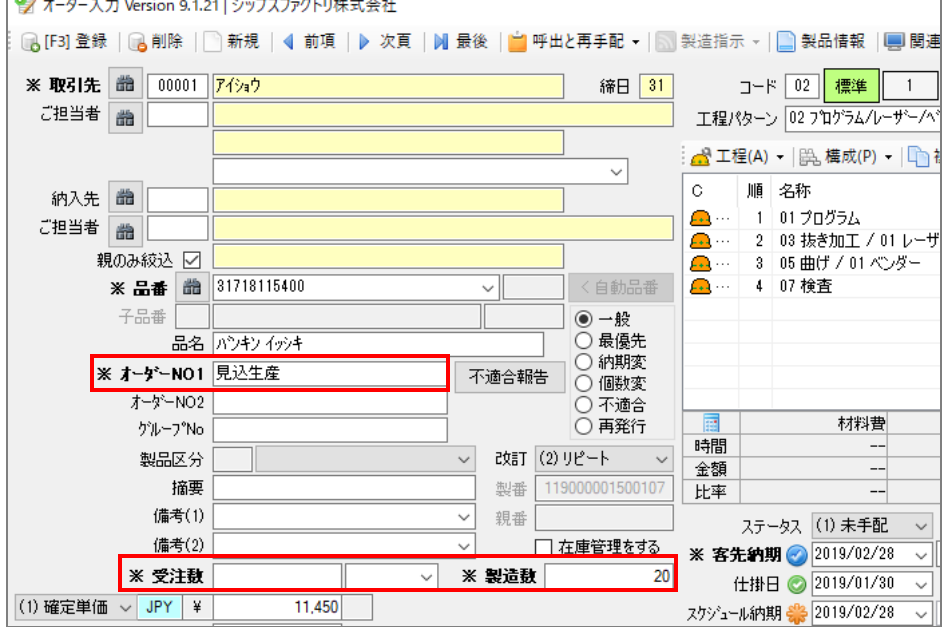

「製造オーダー作成」をクリックすることで、自動的に受注数0、製造数〇〇の状態で受注登録されます。 製造オーダー作成をした場合、その製品のオーダーNO1に、「<mark>見込生産」</mark>と入力されます。

### 5 内示生産計画(日単位)

### 5-1.内示生産の概念

内示生産管理は、内示生産(月単位)と(日単位)の2種類があります。

内示のCSVデータを取り込み、現在のオーダー状況と在庫状況から製造計画を作成し、オーダーとして 登録します。

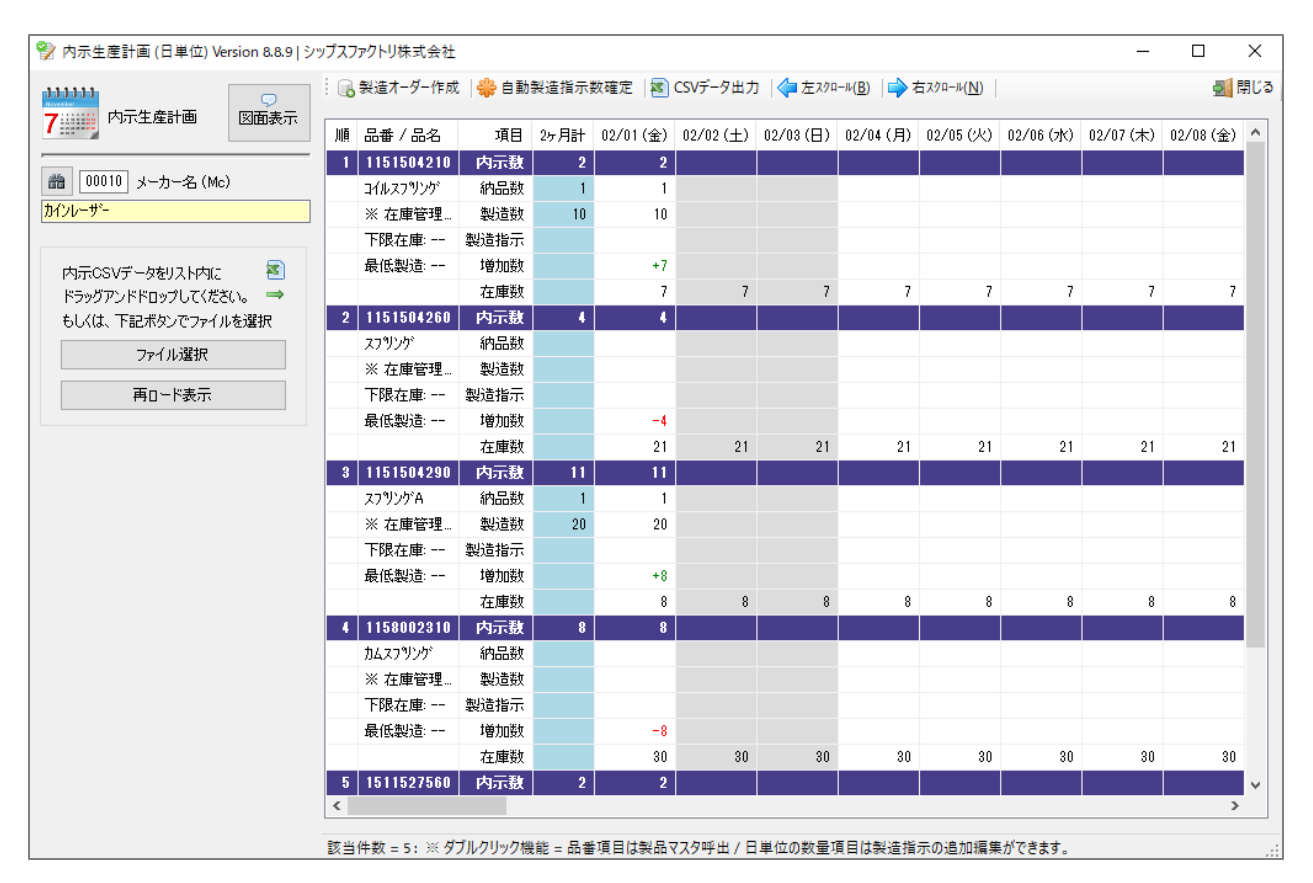

9

### 5-2.CSVファイルのインポート

メーカー名を選択し、内示生産用のCSVファイルをドラッグアンドドロップして取り込みます。

| 😵 内示生産計画 (日単位) Version 8.8.9   シッ                                                                                           | プスファクトリ株式会社                                                                                                    | - 🗆 ×                                                                                                    |
|----------------------------------------------------------------------------------------------------|----------------------------------------------------------------------------------------------------|----------------------------------------------------------------------------------------------------|
| Ph示生盘計画 図画表示<br>図面の2 メーカー名(Me)<br>7ルテマウス<br>Ph示でSVデークをリスト内に 受<br>ドラップアンドロップしてださい。→<br>もしくは、下記ポタンでアイルを選択<br>アトイル選択<br>再日ード表示 | ◎ 教達オーダー作成 ● 自動製造指示数確定 ● CSVデータ出力 ● 左2/0-4(B) ● 石2/0-4(B) ● 石2/0-4(B) ● C2/0-4(B) ● C | € the second second se |
|                                                                                                    | A CONTRACTOR AND A CONTRACTOR AND A                                                                                                    |                                                                                                    |

CSVファイルを読み込むと、内示取込み開始日設定の画面が表示されます。 期間を指定して「[F3]実行」をします。

| 🔡 内示取込み開始日                        |          | ×                                                                                                    |                                                     |                     |        |              |
|-----------------------------------|----------|----------------------------------------------------------------------------------------------------|-----------------------------------------------------|---------------------|--------|--------------|
| ✔ [F3] 実行                         |          | <u>ឡ</u> [F12] 閉じる                                                                                                    |                                                     |                     |        |              |
| 取込み開始日 2019/02/01 🗸               | ]~:      | 2ヶ月間                                                                                                    |                                                     |                     |        |              |
|                                   |          |                                                                                                    |                                                     |                     |        |              |
| 🔜 内示データ照合確認                       |          |                                                                                                    |                                                     |                     | -      |              |
| -                                 |          | [F3] 取込み実行  <b>〈</b> = )                                                                                                    | 左スクロール( <u>B</u> ) 📫 右スクロール( <u>N</u> )             |                     | 8      | ) [F12] キャンセ |
| 内示データ項目チェック                       |          |                                                                                                    |                                                     |                     |        |              |
|                                   | NO       | (1) 品番                                                                                                    | (2) 品名                                              | >>> 列 3 <<<         | (4)内示数 | >>>列 ^       |
| 10010 メーカーを(Mo)                   | 1        | 1151504260                                                                                                    | スプリング                                               |                     | 1      | YP0130       |
|                                   | 2        | 1151504290                                                                                                    | スフ"リング"A                                            |                     | 8      | YP0130       |
| <i>b</i> 12 <i>v</i> - <i>y</i> - | 3        | 1151504310                                                                                                    | コイルスフリング                                            |                     | 1      | MP048(       |
| 取込み開始行                            | 4        | ×<br>[F12] 閉じ3<br>月間<br>〕<br>2<br>3 取込み実行 【◆ 左ス/□ <table-cell>(B) ■ 右ス/□-𝔅(N)  <br/>3 取込み実行 【◆ 左ス/□-𝔅(B) ■ 右ス/□-𝔅(N)  <br/>3 記番<br/>(2) 品名<br/>(2) 品名<br/>(2) 品名<br/>(2) 品名<br/>(2) 品名<br/>(2) 品名<br/>(2) 品名<br/>(2) 品名<br/>(2) 品名<br/>(2) 品名<br/>(2) 品名<br/>(2) 品名<br/>(2) 品名<br/>(3) 日<br/>(1) 日<br/>(1) 日<br/>(1) 日<br/>(1) 日<br/>(2) 品名<br/>(2) 品名<br/>(2) 品名<br/>(3) 日<br/>(1) 日<br/>(1</table-cell> | 4                                                   | YP0130              |        |              |
| 1 行目から取込み                         | 5        | 1611527560                                                                                                    | コイルバネ                                               |                     | 1      | YP0130       |
|                                   | 6        | 1664005030                                                                                                    | ۸ <sup>°</sup> ネ                                    | <ul> <li></li></ul> | YP0130 |              |
| 列番ち設定                             | 7        | 2558529650                                                                                                    | ×<br>2) 閉じる<br>************************************ | 1                   | YP0130 |              |
| 1 品番 ※必須                          | 8        | 3233574040                                                                                                    | 27")20"                                             |                     | 8      | MP034(       |
| 2 品名                              | 9        | 3233574040                                                                                                    | スプリング                                               |                     | 10     | MP034(       |
| 4 内示数 ※必須                         | 10       | 3233574040                                                                                                    | スプリング                                               |                     | 20     | MP034(       |
| 6 納期 ※必須                          | 11       | 3285008540                                                                                                    | スプリング(A)                                            |                     | 6      | H01300       |
|                                   | 12       | 3301664821                                                                                                    |                                                     |                     | 1      | H09700       |
| 取込み可能期間                           | 13       | 3303529741                                                                                                    |                                                     |                     | 1      | HU64UU       |
| 開始日 2019/02/01                    | 14       | 3321696200                                                                                                    |                                                     |                     | - 1.   | HII3/00      |
| 総7日 2019/03/31                    | 19/02/01 |                                                                                                    | 130                                                 |                     |        |              |
|                                   | 10       | 34//59/06 列番                                                                                                    | 号設定を行い、[F3]取込る                                      | み実行 をクリック           | フ します。 | 621          |
|                                   | 17       | 34//59/0/                                                                                                    |                                                     |                     |        | 1031         |
|                                   | 18       | 347709708 ※列                                                                                                    | <b>番 亏 設 定 は メ ー カ ー 単 位 1</b>                      | で目動保存されま            | , ज 。  | 190          |
|                                   | 19       | 0700040346                                                                                                    | 212                                                 |                     | -      | VD0210       |
|                                   | 20       | 4207107031                                                                                                    | ×7979                                               |                     | 82     | 1 1 10310    |
|                                   |          |                                                                                                    |                                                     |                     |        |              |

取込みが完了すると、現在の在庫数と参照して日単位の内示生産計画が表示されます。

内示数 :取り込んだCSVの内示数

納品数 :現在登録されているオーダーの受注数を客先別に表示

製造数 :現在登録されているオーダーの製造数を客先別に表示

製造指示:現在のオーダーに対して、製造指示をする個数を入力

増加数 :オーダーでの在庫数の変動が+-個数で表示

在庫数 :差引き後の在庫数が表示

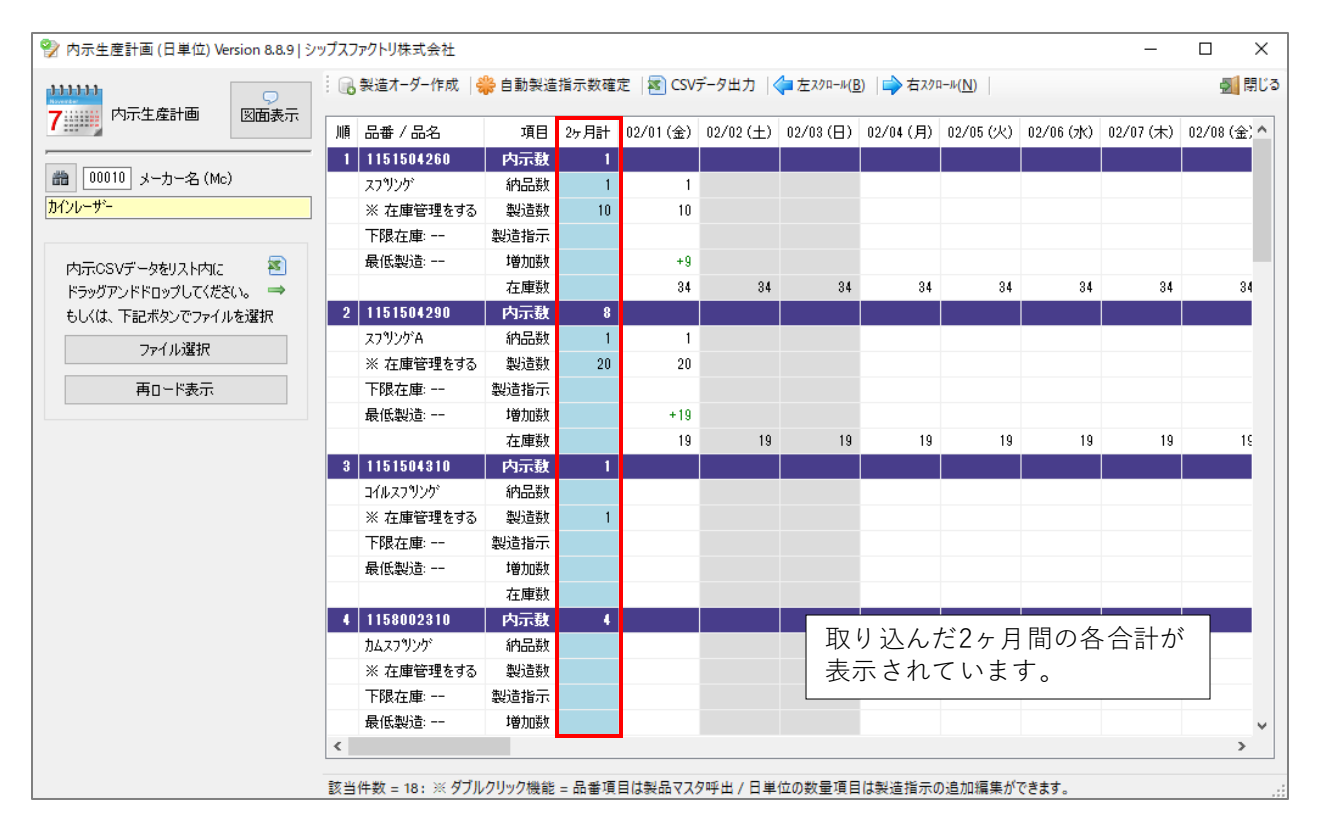

製造指示数を手動入力する場合は、該当の行をダブルクリックして編集画面から行います。

| ※ 在庫管理をする 製造数 1                                                                                         |                    |
|----------------------------------------------------------------------------------------------------|--------------------|
| 下限在庫:                                                                                                   |                    |
| 最低製造· 增加数 -1                                                                                            |                    |
| 在庫数 -1 -1 -1 -1 -1 -1 -1                                                                                |                    |
|                                                                                                    |                    |
| !!!!!!!!!!!!!!!!!!!!!!!!!!!!!!!!!!!!                                                                    | ×                  |
| · ✔ [F3] 適用   ፨ 製品マスタを開く [F12] 閉じる (F3] 適用   ፨ 製品マスタを開く                                                 | <u>劉</u> [F12] 閉じる |
| 期日 02/04 (月)<br>品番 1151504310<br>品名 1(AZ79)ンゲ<br>内示数 1<br>約品数 1<br>彩品数 1<br>※製造指示 1<br>増加数 -1<br>在庫数 -1 |                    |

内示数が1に対して在庫数が足りない為、 製造指示数を入力して追加します。 内示数1に対して製造指示数1にしたので、 在庫数が差引されて0になりました。 製造指示数を自動で割り振ることができます。赤枠の「自動製造指示数確定」をクリックします。

|  |  | 🔒 製造オーダー作成 | 🏶 自動製造 | 指示数確 | 定 🔊 CSV   | データ出力   < | <b>(</b> = 左スクロール( <u>B</u> | 3) 🔷 右スクロ | 1−ル( <u>N</u> ) |  |
|--|--|------------|--------|------|-----------|-----------|-----------------------------|-----------|-----------------|--|
|  |  | 順 品番/品名    | 項目     | 2ヶ月計 | 02/04 (月) | 02/05 (火) | 02/06 (⁊ⴡ)                  | 02/07 (木) | 02/08 (         |  |

● 在庫不足日から製造確定

 $\times$ 

🔀 [F12] キャンセル

 $\sim$ 

30

日間分

● 製造指定日を範囲指定する

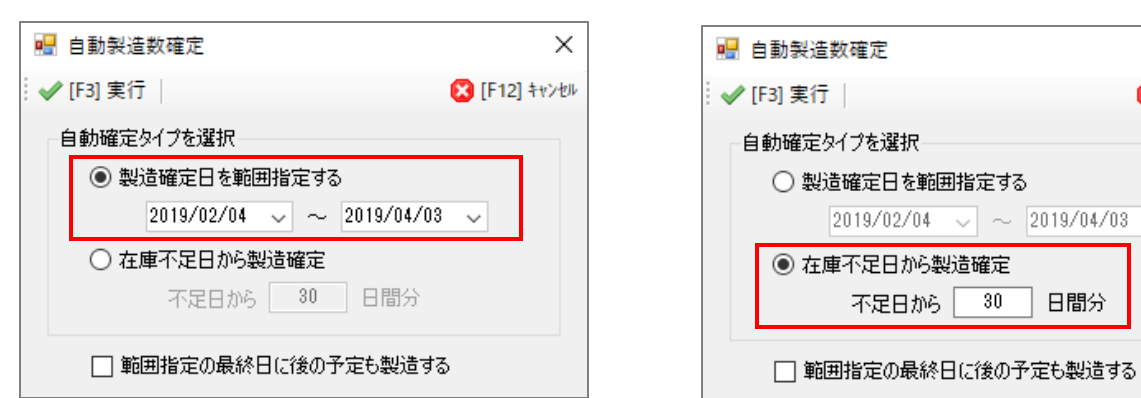

自動製造数確定をする日付の範囲指定を行います。

「製造確定日を範囲指定する」

期間を手動で設定して、その期間内の内示数と同じ個数を製造指示します。

「在庫不足日から製造確定」

在庫が不足する日付から〇日間分の内示数と同じ個数を製造指示します。

| 5 | 1611527560 | 内示数  | 3  | 3 |  |
|---|------------|------|----|---|--|
|   | コイルハネ      | 納品数  | 1  |   |  |
|   | ※ 在庫管理をする  | 製造数  | 10 |   |  |
|   | 下限在庫:      | 製造指示 | 3  | 3 |  |
|   | 最低製造:      | 増加数  |    |   |  |
|   |            | 在庫数  |    |   |  |

製造オーダー作成とは

製造指示を入力したオーダーに対して、製造オーダーの作成を行います。

|                   | rrian 880 Linut | フラクトリ共士会社                |                |            |           |           |              |           |                            |                  |                  |                     |
|-------------------|-----------------|--------------------------|----------------|------------|-----------|-----------|--------------|-----------|----------------------------|------------------|------------------|---------------------|
| ☑ 內示王庄計画(日半位) Vei |                 |                          |                |            |           |           | - + 200 × // | D)   - +  | n #(ND                     |                  | _                |                     |
| 7.000 内元生産計画      | 「図面表テ           | 8 表達/1-9-1F成 9           | ,日期我道:         | 1月71天安久9里。 | Æ Korv    | テータ曲力   《 |              |           | μ− <i>νν</i> ( <u>IN</u> ) |                  |                  | - CO<br>- M<br>- CO |
|                   |                 | ▣ 品番/品名                  | 項目             | 2ヶ月計       | 02/04 (月) | 02/05 (火) | 02/06 (水)    | 02/07 (木) | 02/08 (金)                  | 02/09 (±)        | 02/10(日)         | 02/11 (月) ^         |
|                   |                 | 1 1151504260             | 内示数            | 1          | 1         |           |              |           |                            |                  |                  |                     |
| 100010 メ パ 名(MC)  | <u> </u>        | スプリング                    | 納品数            |            |           |           |              |           |                            |                  |                  |                     |
| 5120 7            |                 | ※ 在庫管理を9つ<br>下限左庫:       | 設理数            |            |           |           |              |           |                            |                  |                  |                     |
|                   |                 | 最低製造:                    | 増加数            |            | -1        |           |              |           |                            |                  |                  |                     |
| ドラッグアンドドロップしてくださ  | :(\。 ⇒          |                          | 在庫数            |            | 33        | 33        | 33           | 33        | 33                         | 33               | 33               | 35                  |
| もしくは、下記ボタンでファイル   | を選択             | 2 1151504290             | 内示数            | 8          | 8         |           |              |           |                            |                  |                  |                     |
| ファイル選択            |                 | スプリンゲA                   | 納品数            |            |           |           |              |           |                            |                  |                  |                     |
| T- 1+-            |                 | ※ 在庫管理をする                | 製造数            |            |           |           |              |           |                            |                  |                  |                     |
| 用ロトト表示            |                 | ▶ P股在庫:                  | 設定指示<br>tátněh |            | _0        |           |              |           |                            |                  |                  |                     |
|                   |                 | 地位10,200,00              | 増加数            |            | -0        | 11        | 11           | 11        | 11                         | 11               | 11               | 11                  |
|                   |                 | 3 1151504310             | 内示数            | 1          | 1         |           |              |           |                            |                  |                  |                     |
|                   |                 | コイルスフリング                 | 納品数            |            |           |           |              |           |                            |                  |                  |                     |
|                   |                 | ※ 在庫管理をする                | 製造数            | 1          |           |           |              |           |                            |                  |                  |                     |
|                   |                 | 下限在庫:                    | 製造指示           | 1          | 1         |           |              |           |                            |                  |                  |                     |
|                   |                 | 最低製造:                    | 増加数            |            |           |           |              |           |                            |                  |                  |                     |
|                   |                 | 4 1150000040             | 在庫数            |            |           |           |              |           |                            |                  |                  |                     |
|                   |                 | 4 1158002310<br>translow | 内示数            | •          | 4         |           |              |           |                            |                  |                  |                     |
|                   |                 | バムス/ リノソ<br>※  左庫管理をする   | 加加したの          |            |           |           |              |           |                            |                  |                  |                     |
|                   |                 | 下限在庫:                    | 製造指示           |            |           |           |              |           |                            |                  |                  |                     |
|                   |                 | 最低製造:                    | 増加数            |            | -4        |           |              |           |                            |                  |                  |                     |
|                   |                 |                          | 在庫数            |            | 34        | 34        | 34           | 34        | 34                         | 34               | 34               | 34 🗸                |
|                   | <               |                          |                |            |           |           |              |           |                            |                  |                  | >                   |
|                   | 16              | 件の製造指示を確定し               | ました            |            |           |           |              |           |                            |                  |                  |                     |
|                   |                 |                          |                |            |           |           |              |           |                            |                  |                  |                     |
|                   | <u> </u>        |                          |                | 7          |           |           |              |           |                            |                  |                  |                     |
| 🔡 製造オーダー作成        | •               |                          | ×              | 制          | 」と指示      | ーたする      | - ~ + -      | -ダーに      | - 55 1 -7                  | -                |                  |                     |
| ✔ [F3] 作成実行       |                 | 2                        | (F12) 閉じる      |            | 21月11     | 1.6 9 2   | 王乙           |           |                            |                  |                  |                     |
| ተገኘ ሆነ ማንዋርንዋል    |                 |                          |                |            | ]じグル      | ィープN      | oで登録         | 禄するこ      | ことが「                       | できます             | す。               |                     |
| カレンターの製造剤         | 皆示に基ついて、オ       | ・一ターを作成します。              |                |            |           |           |              |           |                            |                  |                  |                     |
| ケルーフ°No 12        | 234             |                          |                |            |           |           |              |           |                            |                  |                  |                     |
|                   |                 |                          |                |            |           |           |              |           |                            |                  |                  |                     |
|                   | 7               |                          |                |            |           |           |              |           |                            |                  |                  |                     |
| 1-25              | $\checkmark$    |                          | ~              |            |           |           |              |           |                            |                  |                  |                     |
| N/C /             |                 |                          |                |            |           |           |              |           |                            |                  |                  |                     |
|                   |                 |                          |                |            |           |           |              |           |                            |                  |                  |                     |
| 17 件の製造           | オーダーを作成しま       | した …                     |                |            |           |           |              |           |                            |                  |                  |                     |
| 製造開始処料            | 里(「製造指示を語       | 実行してくたさい。                |                |            |           |           |              |           |                            |                  |                  |                     |
|                   |                 |                          |                |            |           |           |              |           |                            |                  |                  |                     |
|                   |                 |                          |                |            |           |           |              |           |                            |                  |                  |                     |
|                   |                 | UK .                     |                |            |           |           |              |           |                            |                  |                  |                     |
|                   |                 |                          |                |            |           |           |              |           |                            |                  |                  |                     |
|                   |                 |                          |                |            |           |           |              |           |                            |                  |                  |                     |
| オーダー情報一覧 Version  | 9.1.20   シップスファ | ウトリ株式会社                  |                |            |           |           |              |           |                            |                  |                  | -                   |
|                   |                 | 🔒 選択行の出力 🗸               | - ✔ 選択(        | 亍の編集       | • 🔜 納品    | 処理 🖌 🗔    | 全選択          |           | = 左スクロール(                  | <u>B)</u>   🔷 右ズ | 7n-#( <u>N</u> ) |                     |
| オーダー情報一覧          | 図面表示            |                          |                |            |           |           |              |           |                            |                  |                  |                     |
|                   |                 | ステータス                    | 製造番号           | 品番         |           | 名         | 形態           | 受注数 製     | 造数 仕掛                      | 計日 スクジ           | 心心的期             | 客先納期                |
| 表示範囲              | 「不適合のみ」         | ★(1)未手配 119              | 0000017201     | 07 1151    | 504310 ว/ | ルスフリング    |              |           | 1 2018/                    | /12/28 201       | 9/02/04 17:0     | ) 2019/02/04        |
| (1) 未手配【納期順】      | ~               | ★(1)未手配 119              | 0000017301     | 07 1611    | 527560 วา | ルバネ       |              |           | 3 2018/                    | 12/28 201        | 9/02/04 17:0     | ) 2019/02/04        |
| 600010 取引先        |                 | ★ (1) 未手配 119            | 0000015401     | 07 1611    | 527560 1  | ルバネ       |              | 1         | 10 2019/                   | 02/01 201        | 9/02/15 15:0     | ) 2019/02/18        |
| h/h#2             |                 | 🌪 (1) 未手配  119           | 0000015501     | 07 1151    | 504310 🖂  | ルスフリング    |              |           | 1 2019/                    | 01/30 201        | 9/02/28 17:0     | ) 2019/02/28        |

オーダーの登録が完了したので、製造開始処理を行います。